# Administración de archivos de configuración de dispositivos desde dispositivos de red con EPNM

# Contenido

Introducción

#### Antecedentes

Obtener los archivos de copia de seguridad de configuración
1. Configurar preferencias de copia de seguridad del dispositivo

- 2. Configure la frecuencia de recuperación de archivos de configuración de dispositivos
- 3. Descargue los archivos de configuración de EPNM
- 4. Configuración del servidor externo
- 5. Configure el repositorio de destino en EPNM (Cisco IOS)
- 6. Configure el repositorio de destino en EPNM (GUI)
- 7. Programe el trabajo de exportación en la GUI de EPNM
- 8. Utilice la API REST para obtener los archivos de configuración

Solucionar problemas de recopilación de archivo de configuración

Tiempo de espera

EMS no habilitado como "seguro" en NCS2000

ID de dispositivo no encontrada

**Conclusión** 

**Referencias** 

# Introducción

Este documento describe cómo Evolved Programmable Network Manager (EPNM) puede administrar archivos de configuración de copia de seguridad para dispositivos desde su ubicación central.

# Antecedentes

- Este documento se ha escrito basándose en la versión 6.1.1 de EPNM
- Para los sistemas que ejecutan la versión 5.1.x, el ID de bug de Cisco <u>CSCvz12497</u> se aplica e impide la edición del trabajo Device Configuration Backup-External desde el panel de trabajo

# Obtener los archivos de copia de seguridad de configuración

El proceso para almacenar copias de seguridad de los dispositivos en la base de datos EPNM se denomina "Archivo de configuración" y se puede ajustar para que se ejecute periódicamente.

El diagrama de bloques muestra los pasos para configurar el EPNM para obtener los archivos de copia de seguridad de los dispositivos de red y las 3 opciones para recuperar estos archivos del EPNM.

En el Paso 1, se definen las preferencias generales sobre cómo manejar la recolección de los archivos de configuración por EPNM. Puede elegir, por ejemplo, cuántos archivos de configuración se guardan por dispositivo y si se activa o no una copia de seguridad cuando se produce un cambio de configuración.

Después de eso, en el Paso 2 se configura la frecuencia con que el EPNM sondea los dispositivos de red para obtener sus archivos de configuración.

Una vez que los archivos están en la base de datos EPNM, hay 3 opciones para recuperarlos:

- 1. Descargue el archivo de configuración de EPNM directamente (Paso 3 en el diagrama de bloques)
- 2. Exporte los archivos de configuración a un servidor externo, en cuyo caso es necesario configurar el servidor externo y configurarlo como repositorio en EPNM (Pasos 4, 5, 6, y 7)
- 3. Recupere los archivos de configuración mediante la API REST (Paso 8). Este método no funciona para los dispositivos NCS2000, que utilizan archivos de configuración en formato de base de datos

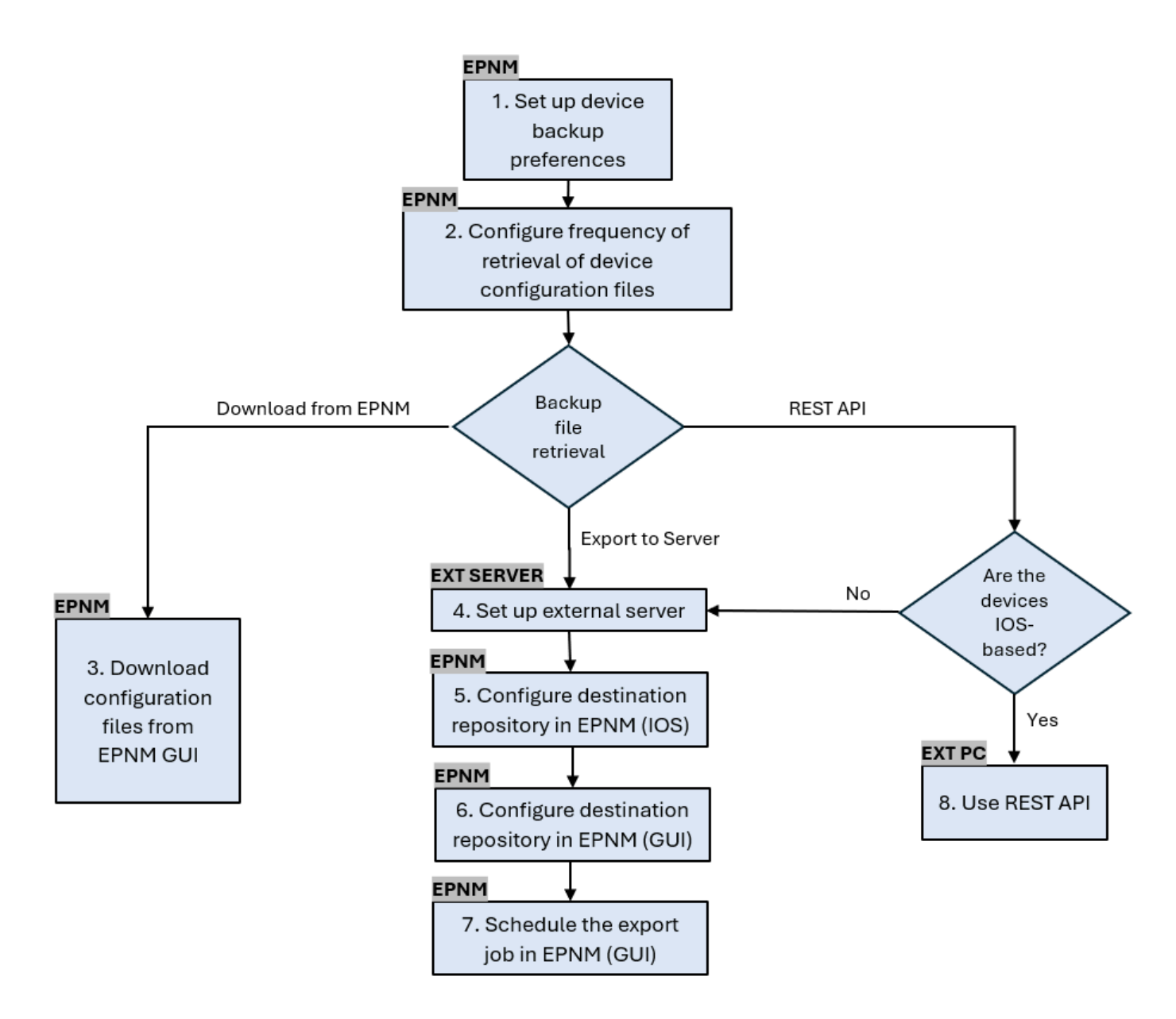

#### 1. Configurar preferencias de copia de seguridad del dispositivo

Define los comportamientos predeterminados para la recopilación de archivos, como cuándo se activa el archivado, el número de archivos que se conservan por dispositivo y si se debe crear o no automáticamente un archivo de configuración de copia de seguridad tan pronto como se agrega un dispositivo a la red.

| Paso 1 | En Administration > Settings > System Settings, en Inventory > Configuration Archive,<br>defina los comportamientos predeterminados para la recopilación de archivos. |
|--------|----------------------------------------------------------------------------------------------------|
|--------|----------------------------------------------------------------------------------------------------|

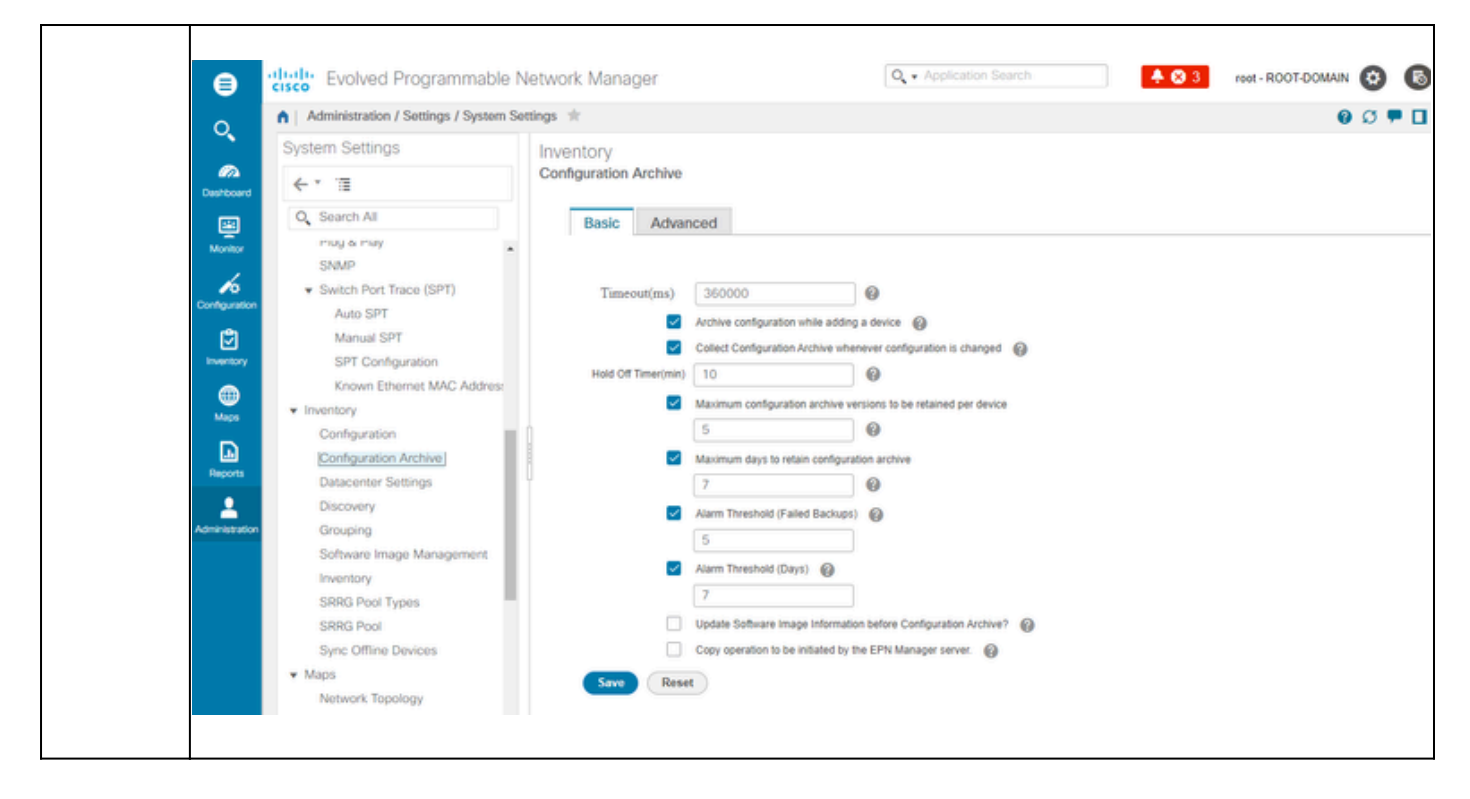

# 2. Configure la frecuencia de recuperación de archivos de configuración de dispositivos

En este paso, se define la frecuencia con que el EPNM obtiene los archivos de configuración de los dispositivos de la red. El número de archivos que se mantienen en la base de datos depende de lo que se haya definido en el elemento 1 -Configurar preferencias de copia de seguridad de dispositivos.

| Paso 1 | Defina los parámetros para Archive Collection:<br>Elija Administration > Device Management > Configuration Archive, y en la pestaña<br>Devices, seleccione el dispositivo para el que se debe recopilar la configuración, baga                                                                                                    |
|--------|----------------------------------------------------------------------------------------------------|
|        | <sup>1</sup> clic en Schedule Archive Collection y complete la configuración de programación en el área Recurrence. Puede seleccionar varios dispositivos a la vez (y definir un nombre genérico para la recopilación) o crear un trabajo por dispositivo (y especificar un nombre para el trabajo relacionado con el propio dispositivo, como se muestra en la imagen). |
|        | Si la operación se va a realizar en un gran número de dispositivos, programe el archivado para un tiempo que sea menos probable que afecte a la producción.                                                                                                    |

|        | Initial Evolved Programmable Network Manager       Image: Control of the second of the second of the s                                               |
|--------|----------------------------------------------------------------------------------------------------|
|        | Verifique el trabajo Configuration Archive Collection:<br>Cada vez que se activa la recopilación de archivos, se crea un trabajo de recopilación<br>de archivos de configuración y se asocia a ese proceso. Puede comprobar su estado<br>en Administración > Paneles > Panel de trabajos y, a continuación, ir a Trabajos de<br>usuario > Recopilación de archivos de configuración.<br>El uso de un trabajo por dispositivo facilita la resolución de problemas del trabajo de<br>recopilación de archivos de configuración si el archivo de recopilación falla para un<br>nodo determinado:                                                                                                    |
| Paso 2 | <ul> <li>Interest Proprietation Clashboards / Job Databoards / Job Databoards / Job Dat</li></ul> |
| Paso 3 | Compruebe si hay fallos:<br>Los errores en la recopilación de archivos de configuración pueden tener diferentes<br>motivos. Algunos ejemplos (que se aplican a NCS2000) se enumeran en la sección<br>Solución de problemas de la colección Archivo de configuración más adelante en este<br>procedimiento.                                                                                                    |

#### 3. Descargue los archivos de configuración de EPNM

#### Procedimiento

| Paso 1 | Elija Inventory > Device Management > Configuration Archive                                                                                                    |
|--------|----------------------------------------------------------------------------------------------------|
| Paso 2 | Active la casilla de verificación situada junto al dispositivo en el que desea descargar<br>el archivo de configuración.                                                                                                    |
|        | En la lista desplegable Exportar últimos archivos, seleccione una de las opciones<br>para descargar los archivos de configuración:                                                                                                    |
|        | <ul> <li>a. Desinfectada: la contraseña de credencial del dispositivo se enmascara en el<br/>archivo descargado.</li> </ul>                                                                                                    |
|        | <ul> <li>b. No desinfectada: la contraseña de credencial del dispositivo está visible en el<br/>archivo descargado.</li> </ul>                                                                                                    |
| Paso 3 | La opción No desinfectado aparece en función del conjunto de permisos del usuario<br>en Control de acceso basado en funciones (RBAC). Esto es irrelevante para los<br>archivos de copia de seguridad de NCS2000, ya que no son archivos basados en<br>texto. |
|        | Este procedimiento le solicita que descargue un archivo .zip que contenga la<br>configuración de inicio Running o la configuración de base de datos, en función de lo<br>que admita el dispositivo.                                                          |

#### 4. Configuración del servidor externo

Los repositorios compatibles son FTP, SSH FTP (SFTP) y Network File System (NFS). En el ejemplo, se supone que un servidor SFTP se construye con un servidor CentOS Linux versión 8. El procedimiento para crear el servidor está fuera del alcance de este artículo.

#### 5. Configure el repositorio de destino en EPNM (Cisco IOS)

En este paso, los parámetros del servidor externo se definen en el shell EPNM cars.

|        | Inicie sesión en el servidor como el usuario administrador de la CLI de Cisco EPN |
|--------|-----------------------------------------------------------------------------------|
| Paso 1 | Manager. Consulte Establecimiento de una Sesión SSH con el Servidor de Cisco      |
|        | EPN Manager.                                                                      |

|        | En EPNM, ingrese al modo de configuración:                                           |  |  |  |  |  |  |  |  |  |  |
|--------|--------------------------------------------------------------------------------------|--|--|--|--|--|--|--|--|--|--|
|        | <#root>                                                                              |  |  |  |  |  |  |  |  |  |  |
| Paso 2 | epnm/admin#                                                                          |  |  |  |  |  |  |  |  |  |  |
|        | configure terminal                                                                   |  |  |  |  |  |  |  |  |  |  |
|        | Enter configuration commands, one per line. End with CNTL/Z.<br>epnm/admin(config)#  |  |  |  |  |  |  |  |  |  |  |
|        | Cree el repositorio en EPNM para el usuario sftpuser:                                |  |  |  |  |  |  |  |  |  |  |
|        | <#root>                                                                              |  |  |  |  |  |  |  |  |  |  |
|        | epnm6/admin#                                                                         |  |  |  |  |  |  |  |  |  |  |
|        | conf t                                                                               |  |  |  |  |  |  |  |  |  |  |
|        | Enter configuration commands, one per line. End with CNTL/Z.<br>epnm6/admin(config)# |  |  |  |  |  |  |  |  |  |  |
|        | repository external_config_backup                                                    |  |  |  |  |  |  |  |  |  |  |
|        | epnm6/admin(config-Repository-external_config_backup)#                               |  |  |  |  |  |  |  |  |  |  |
|        | url sftp://                                                                          |  |  |  |  |  |  |  |  |  |  |
|        |                                                                                      |  |  |  |  |  |  |  |  |  |  |
|        |                                                                                      |  |  |  |  |  |  |  |  |  |  |
|        |                                                                                      |  |  |  |  |  |  |  |  |  |  |
| Paso 3 | //home/sftpuser                                                                      |  |  |  |  |  |  |  |  |  |  |
|        |                                                                                      |  |  |  |  |  |  |  |  |  |  |
|        |                                                                                      |  |  |  |  |  |  |  |  |  |  |
|        | epnm6/admin(config-Repository-external_config_backup)#                               |  |  |  |  |  |  |  |  |  |  |
|        | user sftpuser password plain xxxx                                                    |  |  |  |  |  |  |  |  |  |  |
|        | epnm6/admin(config-Repository-external_config_backup)#                               |  |  |  |  |  |  |  |  |  |  |
|        | end                                                                                  |  |  |  |  |  |  |  |  |  |  |
|        | epnm6/admin#                                                                         |  |  |  |  |  |  |  |  |  |  |
|        | write memory                                                                         |  |  |  |  |  |  |  |  |  |  |
|        | Generating configuration<br>epnm6/admin#                                             |  |  |  |  |  |  |  |  |  |  |
|        | Este ejemplo es para realizar una copia de seguridad de las configuraciones de       |  |  |  |  |  |  |  |  |  |  |

|        | <ul> <li>dispositivos a través de SFTP en un servidor externo.</li> <li>Sustituya xxxx por la contraseña que ha definido en el elemento 4 -<br/>Configuración del servidor externo.</li> <li>Las barras dobles "//" después de la dirección IP del servidor externo indican<br/>el directorio "/" del servidor SFTP. Para definir el directorio sftpuser<br/>/home/sftpuser, simplemente agregue home/sftpuser después de las barras<br/>dobles.</li> </ul> |
|--------|----------------------------------------------------------------------------------------------------|
| Paso 4 | Puede probar si el repositorio es accesible en el servidor externo mediante el<br>comando show:<br><#root><br>epnm/admin#<br>show repository external_config_backup<br>% Repository is empty                                                                                                    |
| Paso 5 | Si el sistema EPNM está configurado en Alta Disponibilidad, repita el Paso 3 en el<br>servidor no activo.                                                                                                    |

### 6. Configure el repositorio de destino en EPNM (GUI)

En este paso, los parámetros del servidor externo se definen en la GUI de EPNM.

Procedimiento

ſ

| Paso 1 | Elija Inventario > Administración de dispositivos > Archivo de configuración, luego haga<br>clic en el botón Copia de seguridad en el repositorio en la pestaña Dispositivos. |
|--------|----------------------------------------------------------------------------------------------------|
|        | En la lista desplegable Backup to Repository, seleccione external_config_backup repository, que se configuró previamente en la sección Configure Repository:                  |

|                                         | Constant Evolved Programmable                                                                                                    | e Network Manager          |                                                                                                    | Q + Application Search                                                                                                    | 🔺 🕲 2 root - ROOT-DOMAIN 🚱 🕟   |
|-----------------------------------------|----------------------------------------------------------------------------------------------------|----------------------------|----------------------------------------------------------------------------------------------------|----------------------------------------------------------------------------------------------------|--------------------------------|
|                                         | Inventory / Device Management /                                                                                                    | Configuration Archive      |                                                                                                    |                                                                                                    | 00 - 0                         |
|                                         | Groups                                                                                                    | Groups<br>All Devices      |                                                                                                    |                                                                                                    |                                |
|                                         | Coshboard + 1                                                                                                    | Devices Archives           |                                                                                                    |                                                                                                    |                                |
|                                         | All Devices                                                                                                    | Dences Promos              |                                                                                                    |                                                                                                    |                                |
|                                         | Monitor   Location                                                                                                    |                            |                                                                                                    |                                                                                                    | Selected 0 / Total 2 🖸 🔁 •     |
|                                         | User Defined                                                                                                    | Schedule Archive Collectio | Backup to Repository                                                                                            | Backup to Repository                                                                                                    | Show Quick Filter 🗸 🍸          |
|                                         | Comparison<br>(2)                                                                                                    | Name                       | external control by Y (1)                                                                                       | Latest Archive 0                                                                                                    | Out Of B Startup/Ru Archive Av |
|                                         | inventory in the second second |                            | Backup Repository Select a repository                                                                           |                                                                                                    |                                |
|                                         | •                                                                                                    | RDM02                      | external_config_backup 🗸 🔞                                                                                      | August 26, 2024, 04:29:17 PM B Y                                                                                                    | ies NA Yes                     |
|                                         | Maps                                                                                                    |                            | Encrypt exported files using GnuPG @                                                                            |                                                                                                    |                                |
|                                         | Records                                                                                                    |                            | Encrypt Password                                                                                                | _                                                                                                    |                                |
|                                         |                                                                                                    |                            | Last run Job status:<br>No last run job status found                                                            |                                                                                                    |                                |
|                                         | Administration                                                                                                    |                            | Note Last backup time will not be available if you choose a new repository<br>chance the last backup repository | or and a second second s |                                |
|                                         |                                                                                                    |                            | Run Save C                                                                                                    | Cancel                                                                                                    |                                |
|                                         |                                                                                                    |                            |                                                                                                    |                                                                                                    |                                |
|                                         |                                                                                                    |                            |                                                                                                    |                                                                                                    |                                |
|                                         |                                                                                                    |                            |                                                                                                    |                                                                                                    |                                |
|                                         |                                                                                                    |                            |                                                                                                    |                                                                                                    |                                |
|                                         |                                                                                                    |                            |                                                                                                    |                                                                                                    |                                |
|                                         |                                                                                                    |                            |                                                                                                    |                                                                                                    |                                |
|                                         |                                                                                                    |                            |                                                                                                    |                                                                                                    |                                |
|                                         | También hay 2 ca                                                                                                    | sillas da varif            | ficación en la ventana F                                                                                        | Rackup Reposito                                                                                                    |                                |
|                                         | Tambien nay 2 ca                                                                                                    |                            |                                                                                                    |                                                                                                    | лу.                            |
|                                         |                                                                                                    |                            |                                                                                                    |                                                                                                    |                                |
|                                         | <ul> <li>Exportar sól</li> </ul>                                                                                                    | o las configur             | raciones más recientes                                                                                          | : haga clic en es                                                                                                    | sta opción si sólo             |
|                                         |                                                                                                    |                            |                                                                                                    |                                                                                                    |                                |
|                                         | desea los ar                                                                                                    | chivos mas re              | ecientes. De lo contrari                                                                                        | o, el EPINIVI exp                                                                                                    | orta todos los                 |
|                                         | archivos que                                                                                                    | e se enumera               | in en la pestaña Archive                                                                                        | es                                                                                                    |                                |
|                                         |                                                                                                    |                            |                                                                                                    |                                                                                                    |                                |
|                                         | Citrar archiv                                                                                                    | os exportado               | s mediante GnuPG: Ta                                                                                            | imbién puede se                                                                                                    | eleccionar cifrar              |
|                                         | los archivos                                                                                                    | exportados n               | nediante GnuPG (GNU                                                                                             | Privacy Guard                                                                                                    | esuna                          |
|                                         | 103 810111003                                                                                                    |                            |                                                                                                    |                                                                                                    |                                |
|                                         | herramienta                                                                                                    | de software                | libre y de código abierte                                                                                       | o que proporcio                                                                                                    | na privacidad                  |
|                                         | orintográfico                                                                                                    | v outontionai              | ián) Dobo proporciona                                                                                           | r una contracañ                                                                                                    | o do oporintación              |
|                                         | criptogranica                                                                                                    | i y autenticaci            | ion). Debe proporciona                                                                                          | r una contrasen                                                                                                    | a de encriptación              |
|                                         | si decide en                                                                                                    | criptar media              | nte GnuPG.                                                                                                    |                                                                                                    |                                |
|                                         |                                                                                                    | P                          |                                                                                                    |                                                                                                    |                                |
|                                         |                                                                                                    |                            |                                                                                                    |                                                                                                    |                                |
|                                         |                                                                                                    |                            |                                                                                                    |                                                                                                    |                                |
|                                         | Opcionalmente, h                                                                                                    | aga clic en Ei             | iecutar para iniciar el pi                                                                                      | roceso de expor                                                                                                    | tación                         |
|                                         |                                                                                                    |                            |                                                                                                    | finin la n l' l'                                                                                                    |                                |
|                                         | Inmediatamente. I                                                                                                    | De lo contrari             | o, para programar y de                                                                                          | tinir la periodicio                                                                                                    | dad, consulte el               |
|                                         | elemento 7 Progr                                                                                                    | ame el trabai              | io de exportación en la                                                                                         | GUI de FPNM r                                                                                                    | nás adelante en                |
|                                         |                                                                                                    | and or trabaj              |                                                                                                    |                                                                                                    |                                |
|                                         | este procedimient                                                                                                    | 0.                         |                                                                                                    |                                                                                                    |                                |
| Paso 2                                  | -                                                                                                    |                            |                                                                                                    |                                                                                                    |                                |
|                                         | Code voz ave sa                                                                                                    | antiva anto ar             | and an area up trak                                                                                             | nia avtorna da a                                                                                                    | onio do occuridad              |
|                                         | Cada vez que se                                                                                                    | activa este pr             | oceso, se crea un traba                                                                                         | ajo externo de C                                                                                                    | opia de seguridad              |
|                                         | de configuración o                                                                                                    | del dispositivo            | o v se asocia a ese prod                                                                                        | ceso. Puede cor                                                                                                    | mprobar su                     |
|                                         |                                                                                                    |                            |                                                                                                    |                                                                                                    |                                |
|                                         | estado en Admini                                                                                                    | stracion > Pa              | neles > Panel de trabaj                                                                                         | o y, a continuac                                                                                                    | cion, en Trabajos              |
|                                         | del sistema > Infra                                                                                                    | aestructura                |                                                                                                    |                                                                                                    |                                |
|                                         |                                                                                                    |                            |                                                                                                    |                                                                                                    |                                |
| 1 · · · · · · · · · · · · · · · · · · · | 1                                                                                                    |                            |                                                                                                    |                                                                                                    |                                |

#### 7. Programe el trabajo de exportación en la GUI de EPNM

En este paso, el trabajo para exportar los archivos de configuración al servidor externo se define en la GUI de EPNM.

| Paso 1 | Elija Administration > Dashboards > Job Dashboard, luego vaya a System Jobs > Infrastructure. |
|--------|-----------------------------------------------------------------------------------------------|
|--------|-----------------------------------------------------------------------------------------------|

|        | Haga<br>clic er                                                                                                    | clic en la c<br>1 el botón E                                                                                                    | asilla de<br>Edit Sche                                                                                                    | e verificación<br>edule y com                                                                                                    | junto a Devi<br>plete la progr                  | ce Config<br>amación.                                                                                                    | Backup-Ex                                                           | kternal, ha                                                                                                    | ga                        |
|--------|----------------------------------------------------------------------------------------------------|----------------------------------------------------------------------------------------------------|----------------------------------------------------------------------------------------------------|----------------------------------------------------------------------------------------------------|-------------------------------------------------|----------------------------------------------------------------------------------------------------|---------------------------------------------------------------------|----------------------------------------------------------------------------------------------------|---------------------------|
|        | Currente and and a second second seco | Evolved Programmable  Idministration / Dashboards / Job  atrics  User Job Status  O Schedule  Last Uddated. Tuesdav. Aucust 27 S  S          | Network Manager<br>Dashboard 🖈<br>P<br>O<br>Streded<br>24 at 11 42 63 AM BST<br>3068 / System Jobs                                                                                                    | oller Job Status<br>0 0<br>Failed Suspended Sch                                                                                                    | System Job Status<br>16 2 20<br>Faled Suppended | In Progress Jobs<br>0 1 6<br>User System Pole                                                                                                 | olication Search<br>My Jobs<br>Scheduled<br>Fated                   | Contraction     Contraction     Contracti      | AIN 😧 😨<br>🛛 Ø Ø 🛡 🖬<br>> |
| Paso 2 | Configuration<br>Withermotivy<br>Mages<br>Reports<br>Administration                                                                                                    |                                                                                                    | Infrastructure  Edit Schedu U Guge Accou Guge Accou Buk Recomp Goorente Con Hocks Genet Hocks Genet Ho | Run Pause Series Recordered     Schedul     Start     Time     Recurrence     Settings     ce Status     ce Status     ce Status     ce Settings     ce Settings     ce Settings     ce Settings     ce Settings     ce Settings     ce Settings     ce Settings | anne Sarties                                    | 11:55 AM ()<br>com AMPM)<br>→ Weekly Mont<br>→ Dend Date/Time<br>→ No End Date/Time<br>→ Every 1 1<br>→ End at <u>OR/27/00</u><br>(MM/d5/yyy) | Ay Vearly<br>Ines<br>4, 02:52 PM ()<br>th.mm AMP40<br>Sobrak Cancel | Selected 1/ Total 13 Show Quick Filter Time Job Interval (Quick Filter) (Quick Filter) (Quick Fi | 0 e 4-<br>-<br>-<br>-     |
| Paso 3 | Haga                                                                                                    | clic en el b                                                                                                    | otón Su                                                                                                    | bmit.                                                                                                    |                                                 |                                                                                                    |                                                                     |                                                                                                    |                           |
|        | Comp<br>hiperv                                                                                                    | ruebe si el<br>ínculo Cop<br>Evolved Programmable<br>Ministration / Dashboards / Job<br>Preser Day<br>Inger Divise Configuration Bacius to E | trabajo<br>bia de se<br>Network Manager<br>Deskhoard / Device Confy<br>terral Recostor                                                                                                    | se ha compl<br>eguridad de l<br>gactup-External *                                                                                                    | etado correc<br>a configuraci                   | tamente h<br>ón del dis                                                                                                    | aciendo cl<br>positivo-E>                                           | c en el<br>terno.                                                                                                    | aan 😧 🔞<br>0 S 🛡 🗖        |
|        | Desthooerd Sh                                                                                                    | owing latest 5 Job instan                                                                                                    | ces Show All                                                                                                    |                                                                                                    |                                                 |                                                                                                    |                                                                     | Total 1                                                                                                    | 0 e ¢.                    |
| Paso 4 | Administration                                                                                                    | Run ID<br>236536312<br>Job executed successfully:                                                                                            | ✓ Status ✓ Success                                                                                                    | Duration(hhtmm:sa)<br>00:00:02                                                                                                    | Start Time<br>2024-Aug-27 12:00.00              | C Brasila Standard Time 20                                                                                                    | mpletion Time<br>24-Aug-27 12:00:02 Brasilia Stan                   | Show All                                                                                                    | ~) <b>Y</b>               |
|        |                                                                                                    |                                                                                                    |                                                                                                    |                                                                                                    |                                                 |                                                                                                    |                                                                     |                                                                                                    |                           |

#### 8. Utilice la API REST para obtener los archivos de configuración

Hay disponibles varias opciones de servicios para los archivos de configuración (por ejemplo, operaciones diff, exportación masiva y versión). En esta sección se muestra un ejemplo básico de cómo recuperar los archivos de copia de seguridad basados en el dispositivo con la dirección ip x.x.x.x

En primer lugar, debe consultar el dispositivo para obtener el campo del archivo de configuración deseado. Esto se puede hacer usando el punto final de GET Configuration Versions [2]:

```
GET https://
```

```
/webacs/api/v4/data/ConfigVersions?.full=true&deviceIpAddress=x.x.x.x
```

Observe en la respuesta JSON que tanto la configuración de inicio como la configuración de ejecución están disponibles para este dispositivo. También diff Type en este caso es OUT\_OF\_SYNC, lo que significa que esta versión es diferente si se compara con la versión anterior del archivo de configuración:

```
{
    "queryResponse": {
        "@last": 0,
        "@first": 0,
        "@count": 1,
        "@type": "ConfigVersions",
        "@domain": "ROOT-DOMAIN",
        "@requestUrl": "https://
```

/webacs/api/v4/data/ConfigVersions?.full=true&deviceIpAddress=x.x.x.x", "@responseType": "listEnt

```
/webacs/api/v4/data", "entity": [ { "@dtoType": "configVersionsDTO", "@type": "ConfigVersions",
```

```
/webacs/api/v4/data/ConfigVersions/5029722742", "configVersionsDTO": { "@displayName": "5029722
```

A continuación, puede descargar el archivo de configuración mediante el ID de archivo del paso anterior. Si desea descargar la configuración en ejecución, puede utilizar el punto final:

```
/webacs/api/v4/op/configArchiveService/extractUnsanitizedFile?fileId=5029723743
```

La respuesta contiene la configuración de ejecución en formato de texto.

```
{
    "mgmtResponse": {
        "@domain": "ROOT-DOMAIN",
        "@requestUrl": "https://
```

```
/webacs/api/v4/op/configArchiveService/extractUnsanitizedFile?fileId=5029723743", "@responseType"
```

```
/webacs/api/v4/op", "extractFileResult": [ { "fileData":"!\n! Last configuration change at 18:12
```

```
tcp\nnetconf-yang\nnetconf-yang cisco-ia snmp-community-string testing-mib-yang\nnetconf-yang s
```

Recuerde que este método no puede recuperar los archivos de configuración de NCS2000 debido a su diferente formato (DATABASE).

Solucionar problemas de recopilación de archivo de configuración

#### Tiempo de espera

Mensaje de error relacionado:Error en la copia de seguridad de la base de datos del dispositivo que usa https. Tiempo de espera del socket durante la ejecución de la solicitud HTTP: tiempo de espera de lectura agotado

Causa raíz: se ha terminado el tiempo de espera antes de que EPNM pueda obtener la base de datos del dispositivo.

| ⊜             | al<br>G               | sco                                | Evolved Program                                       | nmat      | le Network        | Manage     | r            |                                                                                                    |                                           | O. • Applicati | on Search               | ÷        | 83       | root - | ROOT-DO | OMAIN | 0   | 6   |
|---------------|-----------------------|------------------------------------|-------------------------------------------------------|-----------|-------------------|------------|--------------|----------------------------------------------------------------------------------------------------|-------------------------------------------|----------------|-------------------------|----------|----------|--------|---------|-------|-----|-----|
| 0             |                       | Adr                                | ministration / Dashboar                               | rds / J   | ob Dashboard /    | Job_Config | uration_A    | rchive_Collection_RDM02 🔺                                                                                        |                                           |                |                         |          |          |        |         | 0     | Ø   | • • |
| Cestboard     |                       | Recurrer<br>Descript<br>.og file ( | nce' None<br>Bon' Archives the current co<br>Download | onfigurat | ons of the device |            |              |                                                                                                    |                                           |                |                         |          |          |        |         |       |     |     |
| <u> </u>      |                       |                                    |                                                       |           |                   |            |              |                                                                                                    |                                           |                |                         |          |          |        | Total   | ı Ø   | ¢   | ¢۰  |
| 2             |                       |                                    |                                                       |           |                   |            |              |                                                                                                    |                                           |                |                         |          | Show     | All    |         |       | ۷   | Y   |
| Configuration |                       | Ru                                 | in ID                                                 |           | Status            |            | Duration     | (hhommoss)                                                                                                    | Start Time                                |                | Completion Time         |          |          |        |         |       |     |     |
| ٢             |                       | ▼ 22                               | 6529048                                               |           | S Failure         |            | 00:01:03     | 3                                                                                                    | 2024-Aug-26 16:02:13 Brasili              | a Standard T   | 2024-Aug-26 16:03:16    | Brasilia | Standard | Time   |         |       |     |     |
| inventory     |                       |                                    | Configuration A                                       | rchiv     | e Collection      | Results    |              |                                                                                                    |                                           |                |                         |          |          |        | Total 1 | ø     | 03  | 27  |
| Maps          |                       |                                    |                                                       |           |                   |            |              |                                                                                                    |                                           |                |                         |          | Show     | All    |         |       | • [ | Y   |
|               |                       |                                    | Device IP                                             | Devi      | e Name            | Fetch Run  | etch Running | Fetch DataBase                                                                                                   | have follow for the second states and the |                | X                       | Arc      |          |        | ▲ St    | tatus |     |     |
| Reports       | RDM02 Unsupported ope |                                    |                                                       |           |                   |            | rted ope     | service cannot be norm device using maps raised, source while a during execution of HTTP request, head timed out |                                           |                | request, need timed out | $\geq 0$ | Not Atte | mpted  | 6       | FAIL  |     |     |
| <u> </u>      |                       |                                    |                                                       |           |                   |            |              |                                                                                                    |                                           |                |                         |          |          |        |         |       |     |     |

La tarea Archivo de configuración utiliza el valor de Tiempo de espera de la CLI del dispositivo para cada actividad de obtención. Una sola tarea de archivo de configuración implica de 1 a 5 archivos. Por consiguiente, el valor del tiempo de espera del trabajo total se determina usando la lógica: Tiempo de espera del trabajo total = Número de archivos\*Tiempo de espera de la CLI del dispositivo. Para configurar un valor de tiempo de espera CLI, elija Inventory > Device Management > Network Devices, haga clic en el icono edit device, seleccione la opción Telnet/SSH y, a continuación, ingrese un valor en el campo Timeout.

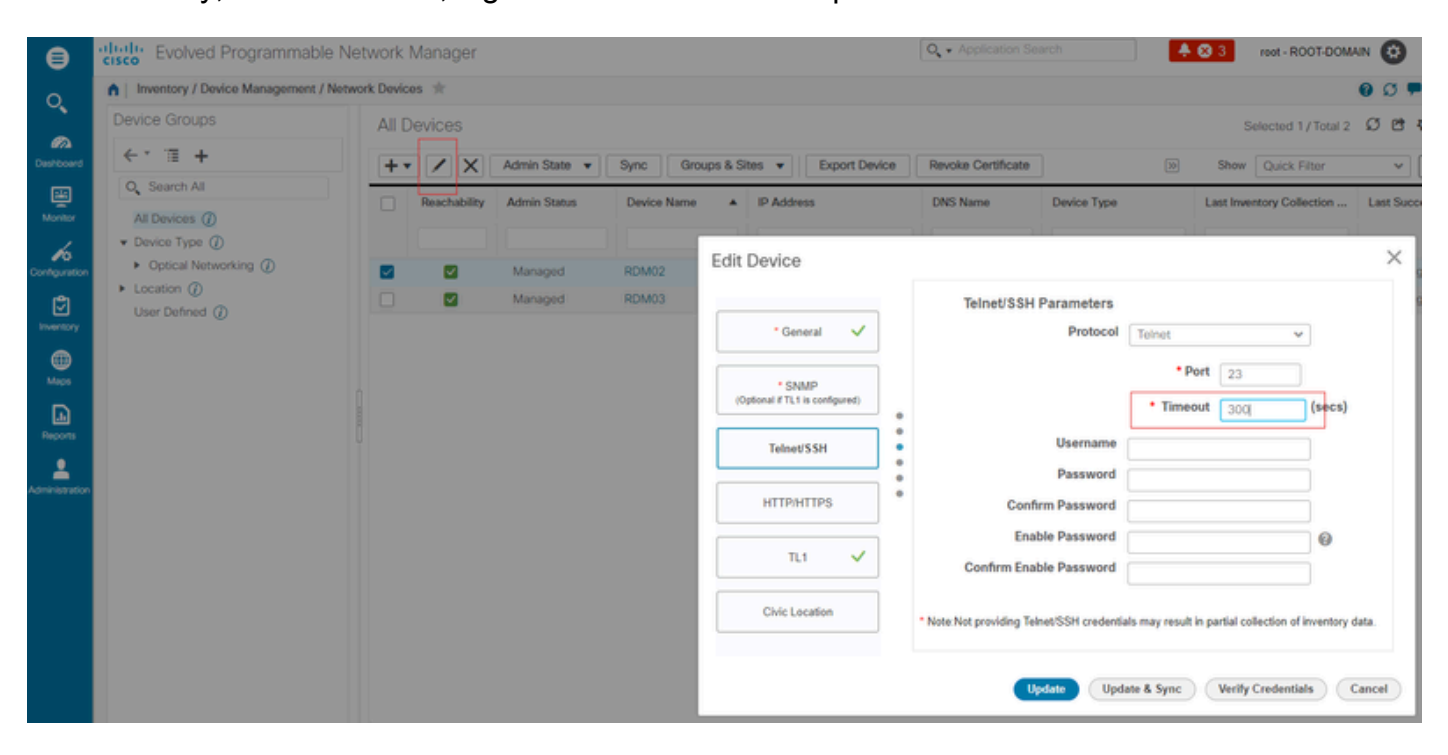

EMS no habilitado como "seguro" en NCS2000

Mensaje de error relacionado:"Error en la copia de seguridad de la base de datos del dispositivo que usa https. No se pudo establecer la conexión telnet con el dispositivo. Causa: Conexión rechazada o agotada el tiempo de espera."

Causa raíz: el parámetro EMS Access de NCS2000 (el acceso a este se realiza mediante la herramienta CTC) está establecido en Non Secure. Es necesario configurarlo como Secure (Seguro).

| ⊜              | alta<br>cise      | Evolved Program                                                                                    | mable I    | Network Mar      | 🔍 🔹 Application Search |            |                                             |                                                          | ROOT-DOMAIN                     | 0  | 6             |     |         |          |          |  |
|----------------|-------------------|----------------------------------------------------------------------------------------------------|------------|------------------|------------------------|------------|---------------------------------------------|----------------------------------------------------------|---------------------------------|----|---------------|-----|---------|----------|----------|--|
| 0              | n.                | Administration / Dashboard                                                                         | is / Job D | ashboard / Job_( |                        |            |                                             |                                                          |                                 | Ø  | •             |     |         |          |          |  |
| Deshboard      | 'Re<br>'De<br>Log | "Recurrence"None "Description" Archives the current configurations of the device Log file Download |            |                  |                        |            |                                             |                                                          |                                 |    |               |     |         |          |          |  |
| Monitor        |                   |                                                                                                    |            |                  |                        |            |                                             |                                                          |                                 |    |               |     | Total 1 | 3 64     | ۰.       |  |
| Conteguration  |                   | Run ID 💌 Status Duration(h                                                                         |            |                  | Duration(hh:n          | im:ss)     | Start Time                                  | Show Completion Time                                     |                                 |    | All           |     | ~       | <b>T</b> |          |  |
| (°)            |                   | 237531935 😵 Failure                                                                                |            |                  | 00:00:01               |            | 2024-Aug-27 13:32:02 Brasilia Standard Time | 2024-Aug-27 13:32:03 Brasilia Standard Time              |                                 |    |               |     |         |          |          |  |
| Inventory      |                   | Configuration Archive Collection Results Total 1                                                   |            |                  |                        |            |                                             |                                                          |                                 |    |               |     |         |          |          |  |
| Maps           |                   |                                                                                                    |            |                  |                        |            | Eatch DataBasa                              |                                                          | ×                               |    | Show          | All |         | ۷ (      | <b>Y</b> |  |
| Reports        |                   | Device IP                                                                                          | Device     | vice Name        | Fetch Runni            | ing        | Backup Database from device using htt       | tps failed. Failed to establish telnet connection to dev | ice- Cause : Connection refused |    | Archive       |     | Status  |          |          |  |
|                |                   |                                                                                                    | RDM03      |                  | Unsupporte             | ed operati | or timed-out.                               |                                                          |                                 | 20 | Not Attempted | 8   | 😣 FAIL  |          |          |  |
| Administration |                   |                                                                                                    |            |                  |                        |            |                                             |                                                          |                                 |    |               |     |         |          |          |  |

Para solucionarlo, acceda a NCS2000 con la herramienta CTC, vaya a la vista de nodo, la ficha Aprovisionamiento, Seguridad y, a continuación, la ficha Acceso y cambie el estado de acceso en Acceso EMS a Seguro.

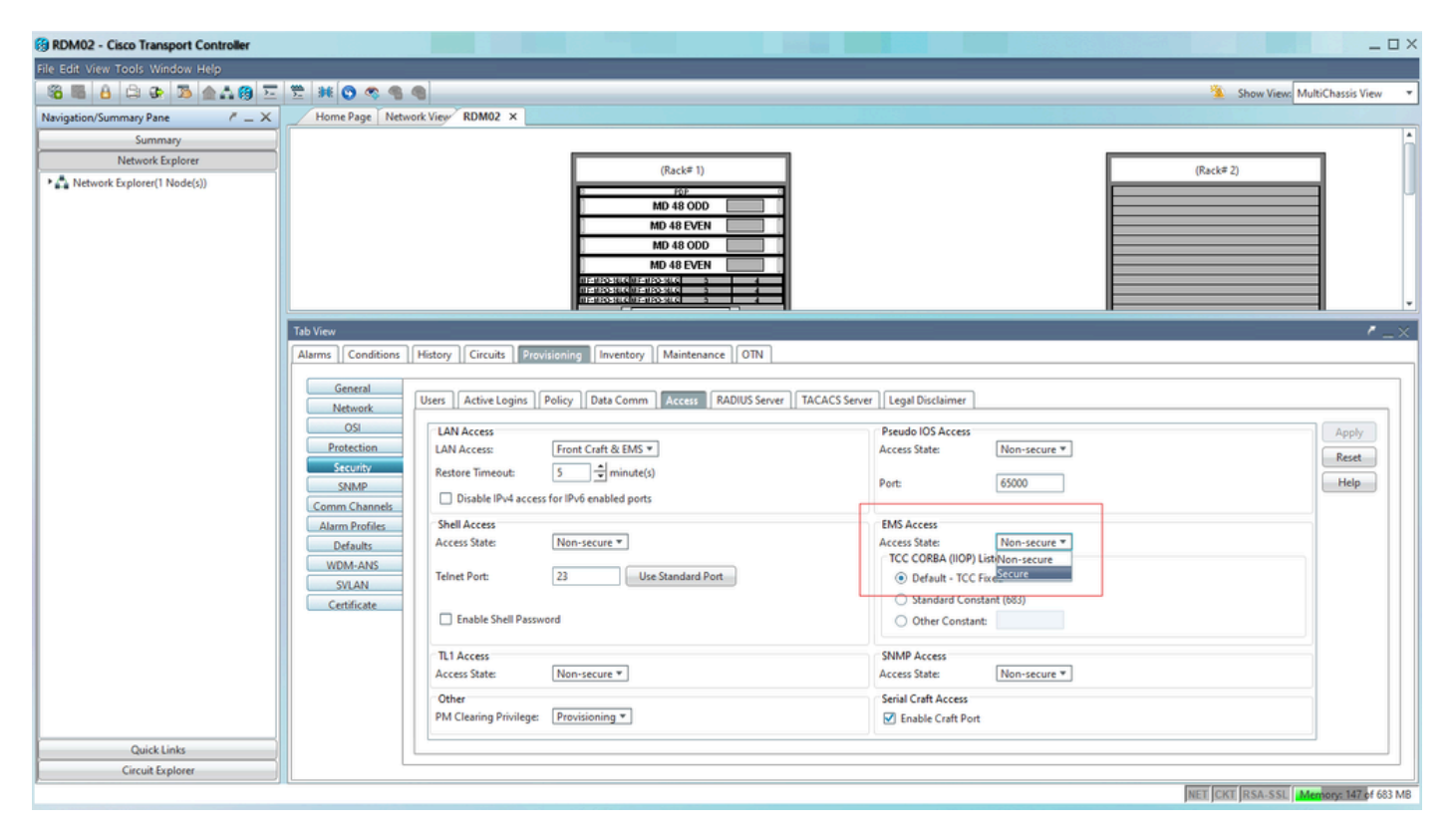

#### ID de dispositivo no encontrada

Mensaje de error relacionado: "No se han encontrado los archivos del dispositivo. Los dispositivos pueden tener una ID no válida o se pueden haber eliminado del sistema."

Causa raíz: si el dispositivo NCS2000 se ha eliminado en EPNM, su ID de dispositivo en la base de datos EPNM cambia. Sin embargo, el trabajo Configuration Archive Collection todavía hace referencia al ID antiguo y, por lo tanto, falla. La solución alternativa es eliminar y volver a crear el trabajo Configuration Archive Collection para el dispositivo relacionado.

# Conclusión

Este documento describe con cierto detalle cómo acceder a los archivos de configuración desde los dispositivos de red que se almacenan en la base de datos EPNM.

Se ofrecieron tres opciones para acceder a los archivos: a través de EPNM directamente, exportar a un servidor externo y a través de la API REST. Estos métodos se pueden utilizar para automatizar tareas que pueden ejecutar los sistemas conectados a la interfaz ascendente de EPNM. También se proporcionaron algunas sugerencias de solución de problemas para la recuperación de los archivos de configuración de los dispositivos.

# Referencias

[1] Guía de configuración de EPNM

https://www.cisco.com/c/en/us/td/docs/net\_mgmt/epn\_manager/5\_1\_3/user/guide/bk-ciscoevolved-programmable-network-manager-5-1-3-user-and-administratorguide1/bk\_CiscoEPNManager\_4\_0\_UserAndAdministratorGuide\_chapter\_011.html#task\_1237296

[2] Referencia en línea de la API EPNM REST https://<Dirección IP de EPNM>/webacs/api/v1/index?\_docs

#### Acerca de esta traducción

Cisco ha traducido este documento combinando la traducción automática y los recursos humanos a fin de ofrecer a nuestros usuarios en todo el mundo contenido en su propio idioma.

Tenga en cuenta que incluso la mejor traducción automática podría no ser tan precisa como la proporcionada por un traductor profesional.

Cisco Systems, Inc. no asume ninguna responsabilidad por la precisión de estas traducciones y recomienda remitirse siempre al documento original escrito en inglés (insertar vínculo URL).